# Anleitung für die Verwendung der Test-Anwendung des XML-File Uploads für MOSS Erklärungen (EU und Non-EU)

Zur Information:

XML-Upload Tests für MOSS Erklärungen im **EU-Schema** können unter diesem Link der Test-Umgebung durchgeführt werden: <u>https://fon-moss.bmf.gv.at/extern/moss/test\_fileupload</u>

Für Tests von MOSS Erklärungen im **Non-EU Schema** kann folgender Link der Testumgebung verwendet werden: <u>https://non-eu-moss-evat.bmf.gv.at/public/moss/test\_fileupload</u>

Diese Test-Umgebungen funktioniert so wie die Produktionsumgebungen. Der einzige Unterschied ist, dass in der MOSS EU-Schema-Test-Umgebung Betriebsstätten direkt in der GUI (Graphical User Interface) hinzugefügt und gelöscht werden können.

Hinweis: Die österreichische Lösung für den Upload von MOSS Erklärungen wurde als "Vorausfüllung der MOSS Erklärung zur Berechnung der Steuer" designed. Es handelt sich um kein Webservice und um kein Datenstromverfahren wie in FinanzOnline.

Das bedeutet, dass der Anwender im Echtbetrieb für den File-Upload in das jeweilige Portal MOSS EU-Portal (via FinanzOnline - <u>https://finanzonline.bmf.gv.at/fon/</u>) bzw. MOSS Non-EU Portal (eVAT <u>https://non-eu-moss-evat.bmf.gv.at</u>) einsteigen muss.

Im Echtbetrieb wird das Erklärungs-XML im MOSS EU bzw. Non-EU Portal unter der Funktion "Erklärung einreichen" nach bereits erfolgter Authentifizierung hochgeladen (hier Screenshot von der Produktionsanwendung).

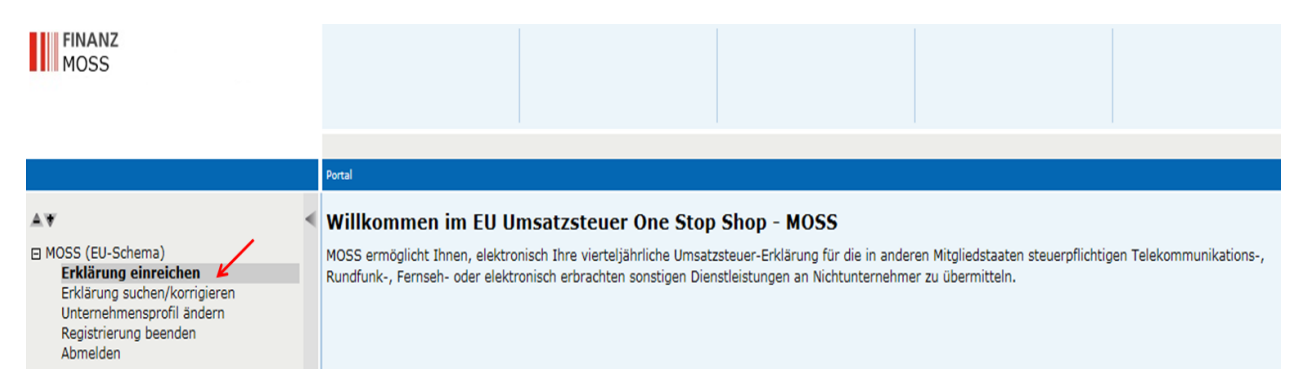

Im Echtbetrieb wird der Anwender beim erfolgreichen Zutritt ins Portal authentifiziert. **Daher ist kein Bedarf eines Authentifizierungs-Headers in der XML-Struktur**. Die **Umsatzsteuer-Identifikations-Nummer** als **eindeutiger Identifikationsbegriff** wird **automatisch** vom System in die **MOSS Erklärung** hinzugefügt. Daher ist die Umsatzsteuer-Identifikations-Nummer nicht Teil des XML-Headers.

| Identifikation                     | /           |          |            |  |
|------------------------------------|-------------|----------|------------|--|
| Umsatzsteuer-Identifikationsnummer | ATU12345678 |          |            |  |
| Quartal *                          | Jänner-März | Jahr *   | 2015       |  |
| Anfangsdatum                       | 01.01.2015  | Enddatum | 31.03.2015 |  |

**Das Quartal und das Jahr sind manuell** nach dem Upload der Erklärung in der Online-GUI der Erklärung **hinzuzufügen** (drop-down menu).

Somit ist der **Zeitraum ebenfalls nicht Teil der XML-Struktur**. Das XML beinhaltet nur die Mitgliedstaaten des Verbrauchs = Member States of consumption (mscon), die steuerbaren Beträge (taxable) und die Umsatzsteuersätze (vatRate). Für MOSS EU können die Umsatzsteuer Identifikations-Nummern der Betriebsstätten in anderen Mitgliedstaaten = Fixed Establishments (uidFixedEst) dem XML hinzugefügt werden (siehe Beispiel).

## **Beispiel XML mit Fixed Establishment**

| xml version="1.0"?                                                                                                    |
|----------------------------------------------------------------------------------------------------|
| <ul> <li><erklaerungen></erklaerungen></li> </ul>                                                                                                    |
| <ul> <li><erklaerung></erklaerung></li> </ul>                                                                                                    |
| <mscon>GB</mscon>                                                                                                    |
| <taxable>1000000,12</taxable>                                                                                                    |
| <vatrate>20,0</vatrate>                                                                                                    |
|                                                                                                    |
| <ul> <li><erklaerung></erklaerung></li> </ul>                                                                                                    |
| <mscon>DE</mscon>                                                                                                    |
| <taxable>1.500</taxable>                                                                                                    |
| <vatrate>19,0</vatrate>                                                                                                    |
|                                                                                                    |
| <ul> <li><erklaerung></erklaerung></li> </ul>                                                                                                    |
| <mscon>SK</mscon>                                                                                                    |
| <taxable>100,24</taxable>                                                                                                    |
| <vatrate>10</vatrate>                                                                                                    |
|                                                                                                    |
| - <erklaerung></erklaerung>                                                                                                    |
| <uidfixedest>BE0897223769</uidfixedest>                                                                                                    |
| <mscon>IT</mscon>                                                                                                    |
| <taxable>360,32</taxable>                                                                                                    |
| <vatrate>4,0</vatrate>                                                                                                    |
|                                                                                                    |
| - <erklaerung></erklaerung>                                                                                                    |
| <uidfixedest>BE0897223769</uidfixedest>                                                                                                    |
| <mscon>NL</mscon>                                                                                                    |
| <taxable>225,00</taxable>                                                                                                    |
| <vatrate>21,0</vatrate>                                                                                                    |
|                                                                                                    |
| - <erklaerung></erklaerung>                                                                                                    |
| <ul> <li><ul> <li><ul> <li><ul> <li><ul> <li><ul> <li><ul> <li><ul> <li><ul> <li><ul> <li><ul> <li><ul> <li><ul> <li><ul> <li><ul> <li><ul> <li><ul> <li><ul> <li><ul> <li><ul></ul></li></ul></li></ul></li></ul></li></ul></li></ul></li></ul></li></ul></li></ul></li></ul></li></ul></li></ul></li></ul></li></ul></li></ul></li></ul></li></ul></li></ul></li></ul></li></ul> |
| <mscon>LU</mscon>                                                                                                    |
|                                                                                                    |
|                                                                                                    |
| Erklaerungen</td                                                                                                    |
|                                                                                                    |

## Tests mit Betriebsstätten (fixed establishments)

Im **Echtbetrieb** werden Betriebsstätten, die in anderen Mitgliedstaaten gelegen sind, im Zuge der Registrierung vom MOSS Teilnehmer angegeben. Die Betriebsstätten können nach der Registrierung mit der Funktion "Unternehmensprofil ändern" geändert bzw. hinzugefügt werden.

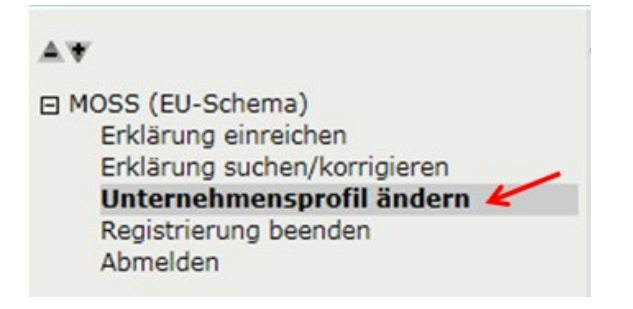

#### Betriebsstätten in anderen Mitgliedstaaten

Geben Sie hier die Umsatzsteuer-Identifikationsnummern oder die Steuernummern von Betriebstätten, die Sie in anderen Mitgliedstaaten haben, an. Eine Betriebstätte ist eine solche, die einen hinreichenden Grad an Beständigkeit sowie eine Struktur aufweist, die es ihr von der personellen und technischen Ausstattung her erlaubt, Dienstleistungen zu empfangen und zu verwenden oder auszuführen. Eine UID-Nummer alleine ist nicht ausreichend, um als Betriebstätte qualifiziert zu werden.

| UID \$     | Name des Unternehmens 🕈 | Land 🕈      | Straße 🕈    | Nummer <b>\$</b> | Postleitzahl 🕈 | Stadt 🕈 |           |
|------------|-------------------------|-------------|-------------|------------------|----------------|---------|-----------|
| DE11111125 | Test Trader             | Deutschland | Test Street | 21               | 70000          | München | Entfernen |

# In der Test-Umgebung für den Upload-Test können Erklärungen mit Betriebsstätten wie folgt simuliert werden.

### MOSS-Umsatzsteuererklärung

#### Betriebsstätten in anderen Mitgliedstaaten

Geben Sie hier die Umsatzsteuer-Identifikationsnummern oder die Steuernummern von Betriebstätten, die Sie in anderen Mitgliedstaaten haben, an. Eine Betriebstätte ist eine solche, die einen hinreichenden Grad an Beständigkeit sowie eine Struktur aufweist, die es ihr von der personellen und technischen Ausstattung her erlaubt, Dienstleistungen zu empfangen und zu verwenden oder auszuführen. Eine UID-Nummer alleine ist nicht ausreichend, um als Betriebstätte qualifiziert zu werden.

|                                        | UID +                           |                            |
|----------------------------------------|---------------------------------|----------------------------|
|                                        | BE0897223769                    | Entfernen                  |
|                                        | Omsatzsteuer<br>ONationale Steu | -Identifikati<br>Iernummer |
| Umsatzsteuer-<br>Identifikationsnummer | DE 💌 1111                       | 11125                      |
| Land                                   | Deutschland                     | -                          |
|                                        | Diese Betriebss                 | tätte hinzuf               |

Geben Sie bitte in der Test-Umgebung die Umsatzsteuer-Identifikationsnummern oder die nationale Steuernummern der Betriebsstätten hier an und fügen Sie diese hinzu.

## **File-Upload Test**

Laden Sie Ihre Text-XML mit der Funktion "Erklärung hochladen" hoch.

### 🗉 Erklärung hochladen

Mit dieser Funktion können Sie Ihre Erklärung in Form eines XML-Formats mittels File-Upload einreichen. Verwenden Sie den Button "Hochladen", um die ausgewählte Datei hochzuladen. Um die hochgeladene Erklärung einzureichen, betätigen Sie den Button "Erklärung einreichen".

| Erklärung in XML-Format hochladen | C:\Users\bauerchr\Desktop\MOSS\MOSS - XML\moss_erklaerunger Durchsuchen |
|-----------------------------------|-------------------------------------------------------------------------|
|                                   | Erklärung hochladen                                                     |

Nach dem File-Upload wird das Resultat der vorausgefüllten Erklärung angezeigt. Der Steuerbetrag und die Gesamtbeträge werden vom System berechnet. Der Zeitraum wird mittels Drop-Down Menü hinzugefügt.

## Das ist das Resultat des XML-Beispiels von oben.

| Identifikation                           |                             |                           | VAT-Id-            | No of t    | he NETP is added      | by the    | system in pro     | duction       |               |
|------------------------------------------|-----------------------------|---------------------------|--------------------|------------|-----------------------|-----------|-------------------|---------------|---------------|
| Umsatzsteuer-Identifikati                | onsnummer                   | ATU12345678               | For test           | ts this is | s a dummy numbe       | er        |                   |               |               |
|                                          | Quartal *                   | Jänner-März               | ر 🛹 🖃              | ahr *      | 2015                  | -         |                   |               |               |
| An                                       | fangsdatum                  | 01.01.2015                | Endd               | latum      | 31.03.2015            | Perio     | d can be chose    | en after file | eup-load      |
| Leistungen aus Östern                    | eich und aus                | Drittstaaten              |                    |            |                       | from      | arop-aown m       | enu           |               |
| Mitgliedstaat des Verbrau                | hs‡ Steuersa                | itz N                     | letto - Umsatz (in | €) ¢ 5     | Steuerbetrag (in €)\$ | Entferne  | n                 |               |               |
| Vereinigtes Königreick                   | 20,00%                      | (STANDAF -                | 10.000.00          | 0,12       | 2.000.000,02          | Entferner | 1                 |               |               |
| Deutschland 💌                            | 19,00%                      | (STANDAF                  | 1.50               | 0,00       | 285,00                | Entferner | ·                 | Result of X   | ML up-load    |
| Slowakei 💌                               | 10,00%                      | (REDUZIE                  | 10                 | 0,24       | 10,02                 | Entferner | 1                 |               |               |
| Leistung von Betriebs                    | Drittstaa<br>stätten in and | lten:<br>deren Mitgliedst | aaten              |            |                       |           |                   |               |               |
| UID Nr.                                  | Mitgliedstaat               | des Verbrauchs‡           | Steuersatz         | 1          | Netto - Umsatz (in €) | + Stei    | uerbetrag (in €)‡ | Entfernen     |               |
| BE0897223769                             | Italien                     |                           | 4,00% (REDUZIE     | R          | 360,32                | ]         | 14,41             | Entfernen     | Pocult        |
| BE0897223769                             | Niederlande                 |                           | 21,00% (STANDA     | AF -       | 225,00                | ]         | 47,25             | Entfernen     | of XML        |
| BE0897223769                             | Luxemburg                   |                           | 3,00% (REDUZIE     | R          | 2.000,00              | ]         | 60,00             | Entfernen     | up-load       |
| Reihe hinzufügen<br>Gesamte Umsatzsteuer | von Betriebsstä             | itten in anderen Mit      | tgliedstaaten:     | 121,66€    | total VAT of fix      | ed esta   | ablishment is c   | alculated     | oy the system |
|                                          |                             | Cocamto Un                | satzctouor:        | 2 000 41   | 6 70€                 |           |                   |               |               |

## Der Test kann mit Button "Eingabe zurücksetzen" beliebig wiederholt werden.

| Erklarding eintelenen [ Abbreaten [ Abbreaten ] |
|-------------------------------------------------|
|-------------------------------------------------|

Im Falle von fehlerhaften Uploads werden Fehlermeldungen angezeigt.

Zum Beispiel:

```
Folgende Angaben fehlen oder sind fehlerhaft:

* <u>MOSS-ERRGA0009: Das Format der VAT Nummer ist ungültig</u>
```

Das Format der Umsatzsteuer-Identifikationsnummer der Betriebsstätte (fixed establishment) ist unrichtig bzw. ungültig.

Folgende Angaben fehlen oder sind fehlerhaft: \* Die angegebene UID 'EL084129580' ist keine Betriebsstätte laut Ihren Angaben im Unternehmensprofil. Die Daten können dort jederzeit geändert werden.

Die Umsatzsteuer-Identifikationsnummer im hochgeladenen XML-File ist nicht als Betriebsstätte (fixed establishment) vorhanden. Diese kann jederzeit im Bereich Betriebsstätten hinzugefügt werden.

Folgende Angaben fehlen oder sind fehlerhaft:

\* Die Datei konnte nicht ausgewertet werden. Stellen Sie sicher, dass es sich um eine gültige XML-Datei handelt.

Beim hochgeladenen File handelt es sich um keinen gültigen XML-File.

Folgende Angaben fehlen oder sind fehlerhaft: \* Fehler in Zeile: 21, Spalte: 33 - Wert stimmt nicht mit XSD-Vorgabe überein

Fehler in Zeile 21, Spalte 33 – Wert stimmt nicht mit der XSD-Vorlage überein.

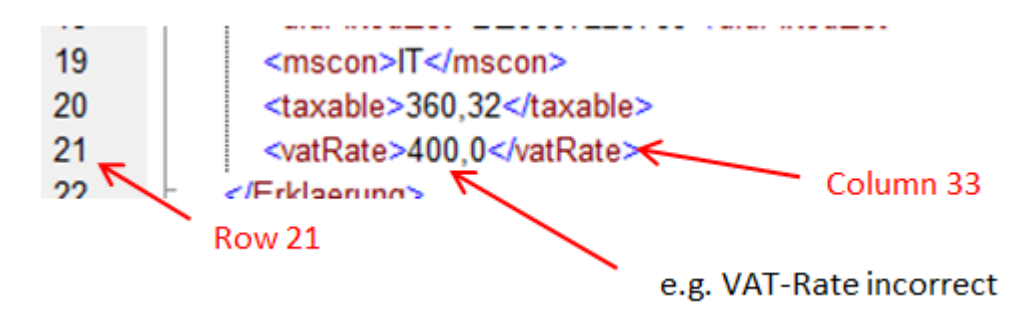